附件 3

# 云核查模块(政府端)操作说明

1. 政府部门确认核查方式

企业提交"危险化学品经营许可(首次、延期、重新申请)" 申报后,相关政府人员进行审核,"网上初审"和"办件受理"两个 节点与以往相同,政府人员根据实际情况选择办理结果。

在"核查反馈"节点"核查选项"中确认核查方式,其中选择现 场核查方式则流程和以往相同;选择云核查时需要同步选择核查 人员,后续云核查流程由被选择的核查人员进行操作。

| 👰 常州市:        | 安全生产行政。       | 服务"一网通办"      |              |             |               |      | And a state of the state of the |
|---------------|---------------|---------------|--------------|-------------|---------------|------|----------------------------------------------------------------------------------------------------|
| 88 Mil+N270 > | 1 我的桌面 1 月上初审 | 内仲受理 X 取场検査反馈 | a x          |             |               |      |                                                                                                    |
| 88 IENICO >   | ← 返回 审核详情     |               |              |             |               |      |                                                                                                    |
| 88 申报汇件 3     |               |               |              |             |               |      |                                                                                                    |
| 器 我的师办 🔅      | 中清泰谈信息        | 原许可内容 经营存储信息  | 评价报告   备重及人员 | 中通品种范围 影像资料 | 1 RESE   SEER | 业務の確 |                                                                                                    |
| 図 一同語か グ      | 云核查信息         |               |              |             |               |      |                                                                                                    |
| > 市险化学品位素许…   | 企业选择核查方式      | 云核意           |              |             |               |      |                                                                                                    |
| > 同上初审        | * 确认报查方式      | annexista >   |              |             |               |      |                                                                                                    |
| > の件愛禮        |               | - Low         |              | 6279        |               |      |                                                                                                    |
| > 现场被重反馈      |               | 现场候查          |              |             |               |      |                                                                                                    |
| > 前门初来        |               |               |              |             |               |      |                                                                                                    |
| > 部门负责人审核     |               |               |              |             |               |      |                                                                                                    |
| > 领导批复        |               |               |              |             |               |      |                                                                                                    |
| > 許可決定者打印     |               |               |              |             |               |      |                                                                                                    |
| ) 许可决定相送达     |               |               |              |             |               |      |                                                                                                    |
|               |               |               |              |             |               |      |                                                                                                    |

选择核查人员时有两种方式:

(1) 默认核查人员

默认核查人员则是系统默认分配的核查人员,可以进行删除 操作,但不能新增人员,选定人员后保存即可。

| 病计报表 >                                                                                                    | 我的桌面 网上初审                                      | の件愛理                                                     | 现场被重反馈 ×                                                                                                    |                                   |                     |              |                       |                     |
|----------------------------------------------------------------------------------------------------|------------------------------------------------|----------------------------------------------------------|----------------------------------------------------------------------------------------------------|-----------------------------------|---------------------|--------------|-----------------------|---------------------|
| ENC8 >                                                                                                    | ← 返回   审核详情                                    |                                                          |                                                                                                    |                                   |                     |              |                       |                     |
| +RCB >                                                                                                    |                                                |                                                          |                                                                                                    |                                   |                     |              |                       |                     |
| 我的侍か >                                                                                                    | 中清事项信息   1                                     | 原许可内容 经营                                                 | · 存储信息 计价报告                                                                                                    | 备案及人员 申请品种范围                      | 1 B-0-2544   60.252 | 548 ( 法程度者 ) | 並务の理                  |                     |
| - 円通り /                                                                                                    | 云核查信息                                          |                                                          |                                                                                                    |                                   |                     |              |                       |                     |
|                                                                                                    | -                                              |                                                          |                                                                                                    |                                   |                     |              |                       |                     |
| 危险化学品经营产                                                                                                    | 少心法授权宣方式                                       | 云绘教                                                      |                                                                                                    |                                   |                     |              |                       |                     |
| <ul> <li>危险化学品经营作。</li> <li>网上初曲</li> </ul>                                                                                                    | 企业选择核查方式<br>1.输入标查方式                           | 云検査                                                      |                                                                                                    |                                   |                     |              |                       |                     |
| <ul> <li>         市地化学品经营作…         &gt; 同上初审         &gt; 内件受理         </li> </ul>                                                                           | 企业选择核查方式<br>1 确认核查方式<br>1 云核查人员分配模式            | 云 惊重<br>百秋章<br>家以云秋章人员                                   |                                                                                                    |                                   |                     |              |                       |                     |
| <ul> <li>R社(学品段繁介)</li> <li>R上初編</li> <li>カ件受理</li> <li>R场候童反清</li> </ul>                                                                                     | 企业选择核查方式<br>* 确认核查方式<br>* 云核查人员分配模式            | 云岐章<br>三岐章<br>取以三岐章人氏<br>度号                              | <ul><li></li><li></li><li></li><li></li><li></li><li></li><li></li><li></li><li></li><li></li><li></li><li></li><li></li><li></li><li></li><li></li><li></li><li></li><li></li><li></li><li></li><li></li><li></li><li></li><li></li><li></li><li></li><li></li><li></li><li></li><li></li><li></li></ul> <li></li> | 2015                              | 利型                  | BER(2) SC    | 执法证句                  | iên                 |
| <ul> <li>市地化学品経営作</li> <li>ド目上初車</li> <li>カキ受援</li> <li>取らな商を満</li> <li>第1初車</li> </ul>                                                                       | 企业选择核查方式<br>· 输认成更方式<br>· 贡标查人员分配模式            | 云标里<br>三标里<br>和以云标里人员<br><b>身</b> 時<br>1                 |                                                                                                    | 168<br>1482                       | 112                 | BUUSSIC      | NAE9                  | 19415<br>1950       |
| <ul> <li>税給化学品は整件。</li> <li>利土初申</li> <li>わ件受援</li> <li>税与标准反馈</li> <li>税与标准反馈</li> <li>刮(初)申</li> <li>部(分)換入申稿</li> </ul>                                    | 全业选择标度方式<br>● 職从総理方式<br>● 云核重人员分配模式<br>● 云核重人员 | - 云候遼<br>- 元秋夏<br>- 那以元秋夏人間<br>- <b>成号</b><br>- 1<br>- 2 |                                                                                                    | 2019<br>201946<br>201946          | 112                 | BENIAS IC    | 9442-9<br>57          | 191                 |
| <ul> <li>税給((学品経営許・・・・・)</li> <li>税上初車</li> <li>約4%登場</li> <li>税/5%発展防衛</li> <li>約750年</li> <li>約755条</li> <li>約755条</li> <li>約755条</li> <li>約755条</li> </ul> | 会会选择标题为式<br>* 输送系数方式<br>* 运转重人员分和模式<br>* 运转重人员 | 云絵園<br>三秋園<br>取以三秋園人間<br>1<br>2<br>3                     | v<br>Na<br>S                                                                                                    | <b>88</b><br>2004<br>2004<br>2004 | 12                  | BURLISING    | 94429<br>20<br>1<br>1 | 1841<br>250<br>2009 |

## (2) 分配核查人员

分配核查人员则是自主选择核查人员,点击"选择核查人员" 进行操作,如图,勾选人员后确认保存即可。

| ← 返回   审核详情 |            |     |     |                |              |                |             |            |      |    |
|-------------|------------|-----|-----|----------------|--------------|----------------|-------------|------------|------|----|
| 申请事项信息   月  | 時可内容   经营存 | 補言麻 | 194 | 价褐售            | 备案及人员   由遗品种 | 范用 影像资料        | 核市洗酒 I 191  | 学育者 小祭の理   |      |    |
| 云核查信息       |            | 选择z | 核查人 | 员              |              |                |             | ×          |      |    |
| 企业选择核查方式    | 云枝童        | 地区  | 钟模区 | ~ <i>\$1</i> 1 | ∨ 姓名 請協入姓名   | 部门 常州市种楼区应急 >> | 科室 料室 マ     | の意識        |      |    |
| * 确认核查方式    | 云核查        |     | 库号  | 姓名             | 地区           | 乡镇             | 87)         | 科室         |      |    |
| * 云核查人员分配模式 | 分配云枝查人员    |     | 1   |                | 钟楼区          |                | 常州市钟楼区应急管理局 | 1          |      |    |
| *           | 序号         |     | 2   |                | 钟模区          |                | 常州市钟楼区应急管理局 | 1          | 执法证号 | 操作 |
|             |            |     | 3   |                | 钟模区          |                | 常州市钟楼区应急管理局 |            |      |    |
|             |            |     | 4   |                | 钟模区          |                | 常州市钟楼区应急管理局 | N          |      |    |
|             |            |     | 5   |                | 钟模区          |                | 常州市钟楼区应急管理局 | J =        |      |    |
|             |            |     | 6   |                | 钟楼区          |                | 常州市钟楼区应急管理局 | 5          |      |    |
|             |            |     |     |                |              | 共6条            | 10祭/页 ~ <   | 1 > 前往 1 页 |      |    |
|             |            |     |     |                |              | 取消 确定          |             |            |      |    |
|             |            |     |     |                |              |                |             |            |      |    |

| <b>⑥</b> 常州市: | 安全生产行政用         | 艮务"一网通      | [办" ≡      |                  | in A         |           | Ē    |    |
|---------------|-----------------|-------------|------------|------------------|--------------|-----------|------|----|
| 88 sitt#21 >  | 制的桌面 用上初审       | の件受達        | 記塔被查反馈 🖂   |                  |              |           |      |    |
| 88 ENICE >    | ← 返回 审核详情       |             |            |                  |              |           |      |    |
| 8 4828 3      |                 |             |            |                  |              |           |      |    |
| 名 我的师办 💦      | 申请事项信息 月        | 制作可内容   经需有 | 確信息 : 评切报告 | ● 養業及人员   申請品种范括 |              | 高程度費 並务の理 |      |    |
| 8 -Rito (     | 云核查信息           |             |            |                  |              |           |      |    |
| > 危险化学品经常许…   | ADDRESS         |             |            |                  |              |           |      |    |
| > 网上初审        | * INCLUSIVE TOT | - Care      |            |                  |              |           |      |    |
| シカ件受理         | *云犊蛮人员分配模式      | 分配正规放入员     |            |                  |              |           |      |    |
| > 取场核查反馈      |                 | 度号          | #8         | 195K             | 119          | 服系方式      | 网络星母 | 授作 |
| > 部门初来        | * 云候鹰人员         |             |            |                  | <b>能</b> 无数据 |           |      |    |
| > 劃门负责人审核     |                 |             |            |                  | BFERRAR      |           |      |    |
| > 领导线度        |                 |             |            |                  |              |           |      |    |
| > 许可决定书打印     |                 |             |            |                  |              |           |      |    |
| > 许可夫皇书送达     |                 |             |            |                  |              |           |      |    |
|               |                 |             |            |                  |              |           |      |    |

### 2. 政府部门预约核查时间

选定核查方式和核查人员后,由前期选定的核查人员在"核

# 查列表"预约核查时间,如图,点击"审核"进入预约详情页面。

| 6 常州           | 市安 | そ全生产行政服务"一网通办" ≡       | and the second |      |        |        |          | -             |
|----------------|----|------------------------|----------------|------|--------|--------|----------|---------------|
| 88 病11服務       | ×  | 我的虞萧 × 云椋直列表 ×         |                |      |        |        |          |               |
| 88 IZHICA      | ×  |                        |                |      |        |        |          |               |
| 88 #1RIC@      | 2  | #位名称 新在这 前前 一种在前语 前前 ~ | <u>唐殿</u>      |      |        |        |          |               |
| 88 18201940    | >  | <b>你</b> 司 企业名称        | EB             | 618  | RINEIA | 用的状态   | 苏铁盘机果    | BN            |
| 88 -用語の        | 5  | A CARDINE OF BRIDE     | 网络国            | 西州北道 |        | 审核人员确认 |          | 1010          |
| 88 mmer        | 2  |                        |                |      |        | 4C - 4 | 1 /1 > ≫ | 10萬/賞 - 共1原记录 |
| 88 E####       | ž  |                        |                |      |        |        |          |               |
| 88 (E-MIEM     | ð. |                        |                |      |        |        |          |               |
| 98 矩向记录        | 5  |                        |                |      |        |        |          |               |
| 88 (EHI114     | ×  |                        |                |      |        |        |          |               |
| 88 KVR.89      | 2  |                        |                |      |        |        |          |               |
| 88 工業任期        | ×  |                        |                |      |        |        |          |               |
| 88 云标意列表       | 2  |                        |                |      |        |        |          |               |
| 88 云核意人员管理     | >  |                        |                |      |        |        |          |               |
| SC MARGONIA SC | 3  |                        |                |      |        |        |          |               |

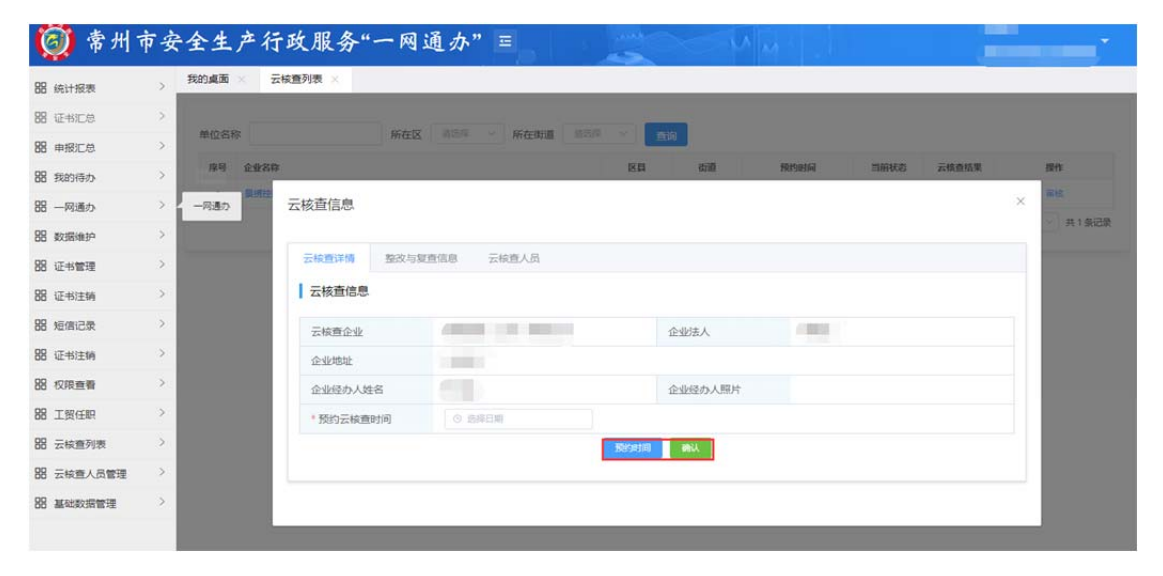

选择时间后,若点击"预约时间",则需要企业申报人员在企 业端确认核查时间,经企业确认后,则需要政府人员在政府端再 次审核约定时间并最终确认;若直接点击"确认",则不需要企业 申报人员在企业端进行确认,双方直接约定好最终核查时间。

#### 3. 政府部门启动核查

核查时间确认后,由前期选定的核查人员在"云核查列表" 启动核查,点击"进入核查"进行操作,如图:

| 8 统计报表                                                                                                    | >                                                                                                    | Provide and a second                                                                                                   |                                                                                                    |                                                                                                    |                   |                                                                                                    |                     |        |                                                                                                    |                           |
|----------------------------------------------------------------------------------------------------|----------------------------------------------------------------------------------------------------|----------------------------------------------------------------------------------------------------|----------------------------------------------------------------------------------------------------|----------------------------------------------------------------------------------------------------|-------------------|----------------------------------------------------------------------------------------------------|---------------------|--------|----------------------------------------------------------------------------------------------------|---------------------------|
| 8 证书汇总                                                                                                    | >                                                                                                    |                                                                                                    |                                                                                                    |                                                                                                    |                   | -                                                                                                    |                     |        |                                                                                                    |                           |
| 8 申报汇总                                                                                                    | >                                                                                                    | 单位名称                                                                                                    | 所在区                                                                                                    | ▲ 前当件 ✓ 所在街道                                                                                                    |                   | 8                                                                                                    |                     |        |                                                                                                    |                           |
| 8 我的待办                                                                                                    | >                                                                                                    | 序号 企业名                                                                                                    | 3                                                                                                    |                                                                                                    | 医耳                | 838                                                                                                    | 预约时间                | 当前状态   | 云核查结果                                                                                                    | 銀作                        |
| 8 一网通办                                                                                                    | >                                                                                                    | 1 5                                                                                                    |                                                                                                    |                                                                                                    | 种模区               | 西林街道                                                                                                    | 2023-11-30 18:22:57 | 云核查待开始 |                                                                                                    | 进入云极                      |
| 数据维护                                                                                                    | 5                                                                                                    |                                                                                                    |                                                                                                    |                                                                                                    |                   |                                                                                                    | ~                   | < 1    | /1 > >>                                                                                                    | 10號/页 ~                   |
| 证书管理                                                                                                    | >                                                                                                    |                                                                                                    |                                                                                                    |                                                                                                    |                   |                                                                                                    |                     |        |                                                                                                    |                           |
| 证书注销                                                                                                    | 2                                                                                                    |                                                                                                    |                                                                                                    |                                                                                                    |                   |                                                                                                    |                     |        |                                                                                                    |                           |
| 短信记录                                                                                                    | >                                                                                                    |                                                                                                    |                                                                                                    |                                                                                                    |                   |                                                                                                    |                     |        |                                                                                                    |                           |
| 证书注销                                                                                                    | >                                                                                                    |                                                                                                    |                                                                                                    |                                                                                                    |                   |                                                                                                    |                     |        |                                                                                                    |                           |
| 权限查看                                                                                                    | >                                                                                                    |                                                                                                    |                                                                                                    |                                                                                                    |                   |                                                                                                    |                     |        |                                                                                                    |                           |
| 工餐任职                                                                                                    | >                                                                                                    |                                                                                                    |                                                                                                    |                                                                                                    |                   |                                                                                                    |                     |        |                                                                                                    |                           |
| 云核查列表                                                                                                    | >                                                                                                    |                                                                                                    |                                                                                                    |                                                                                                    |                   |                                                                                                    |                     |        |                                                                                                    |                           |
|                                                                                                    |                                                                                                    |                                                                                                    |                                                                                                    |                                                                                                    |                   |                                                                                                    |                     |        |                                                                                                    |                           |
| 云核查人员管理                                                                                                    | 2                                                                                                    |                                                                                                    |                                                                                                    |                                                                                                    |                   |                                                                                                    |                     |        |                                                                                                    |                           |
| 云板直人员管理<br>基础数据管理<br>() 常州<br>() () () () () () () () () () () () () (                                                                                                    | ",<br>市安                                                                                                    | 全生产行                                                                                                    | 亍政服务"一网<br>ඎෲ                                                                                                    | 通办" =                                                                                                    | 44                |                                                                                                    |                     |        | 24                                                                                                    |                           |
| 云秋章人员置理<br>基础数据管理<br>(株計振表)<br>(株計振表)<br>(株計振表)<br>(本部に息)                                                                                                    | ,<br>,<br>,<br>,                                                                                                    | 全生产行                                                                                                    | f政服务"一网<br>础画3表 ×                                                                                                    | 通办" ≡                                                                                                    |                   |                                                                                                    |                     |        | 244<br>Jili                                                                                                    |                           |
| <ul> <li>二 秋道人员管理</li> <li>基 出版の消管理</li> <li>第 休け 祝祝</li> <li>※ 正杉(この)</li> <li>※ 正杉(この)</li> <li>※ 中枢(この)</li> </ul>                                                                                                    | ,<br>;<br>;<br>;<br>;<br>;<br>;<br>;                                                                                                    | <b>全生产</b> 名<br>我的桌面 × 3<br><sup>単位高称</sup>                                                                            | f政服务"一网<br>☞#■●● ×                                                                                                    | 通办" Ξ                                                                                                    |                   |                                                                                                    |                     |        | 746                                                                                                    |                           |
| - 云板道人员管理<br>- 基本数据管理<br>                                                                                                    | ,<br>,<br>,<br>,<br>,<br>,<br>,                                                                                                    | <b>全生产</b> 行<br>我的桌面 × ;<br><sup>用口 会</sup> 数和                                                                         | f政服务"一网<br>5₩重列数 ×<br>*                                                                                                    | 通办" Ξ                                                                                                    |                   | c:0                                                                                                    | Stratil             | nevs   | 246<br>1                                                                                                    | Re.                       |
| <ul> <li>示気量人员管理</li> <li>基本認知問管理</li> <li>第一件</li> <li>第一件</li> <li>第一件</li> <li>第二件</li> <li>第二件</li> <li></li></ul>                             | 。                                                                                                    | 全生产れ<br>200点面 × :<br>第60.55%<br>7 単約5<br>1 単約5                                                                         | <b>テ政服务"一网</b><br>「「編重列表 ×<br>「<br>「編<br>「<br>「<br>「<br>「<br>「<br>「<br>「<br>て<br>、                                                                                                    | 通办" Ξ                                                                                                    |                   | 518                                                                                                    | Ringelija           | SWAR   |                                                                                                    | inter<br>X X-Str          |
| <ul> <li>二 秋道人员管理</li> <li>基 4430項管理</li> <li>第 休什 税業</li> <li>4 休什 税業</li> <li>4 休什 税業</li> <li>4 休村 税率</li> <li>4 秋田(小県)</li> <li>4 秋田(小県)</li> <li>5 秋田(小県)</li> <li>5 秋田(小県)</li> <li>5 秋田(小県)</li> <li>5 秋田(小県)</li> <li>5 秋田(小県)</li> <li>5 秋田(小県)</li> <li>5 秋田(小県)</li> </ul>                                                                                                    | 。<br>市安<br>、<br>、<br>、<br>、<br>、<br>、<br>、                                                                                                    | 全生产行<br>和04番×<br>#805称<br>1 848                                                                                        | <b>子 政 服 务 " 一 网</b><br>「「「「「」」」<br>「「「」」」<br>「「」」」<br>「「」」」<br>「」」<br>「」<br>「  | 通办" =                                                                                                    | va<br>RS v RSH    | 88                                                                                                    | Window              | manuta | and the second second s | 80<br>× 200               |
| <ul> <li>         公共成人员管理      </li> <li>         基础的消管理      </li> <li>         第一人员管理      </li> <li>         第一人员管理      </li> <li>         第一人员管理      </li> <li>         第一人员管理      </li> <li>         第一人员管理      </li> <li>         第一人员管理      </li> <li>         第一人员管理      </li> <li>         第一人员管理      </li> <li>         第一人员管理      </li> <li>         第一人员管理      </li> </ul>                                                                                                    | · · · · · · · · · · · · · · · · · · ·                                                                                                    | <b>全生产</b> 名<br>税的桌面 × · · · · · · · · · · · · · · · · · ·                                                             | <b>子政服务"一网</b><br>「「「「「」」」<br>「「「」」」<br>「「」」」<br>「「」」」<br>「」」<br>「」<br>「 | 通办" Ξ<br>( ### #622#<br>( ### 262.43                                                                                                    | va<br>RS<br>RS    | 58                                                                                                    | Maturia             | 364.6  | and and a                                                                                                    | 86<br>× 100               |
| <ul> <li>3 基地設備管理</li> <li>3 基地設備管理</li> <li>6 統計投票</li> <li>8 統計投票</li> <li>8 統計投票</li> <li>8 統計投票</li> <li>8 統計投票</li> <li>8 統約時か</li> <li>8 政務倫約</li> <li>8 政務倫約</li> <li>8 延約管理</li> <li>8 征利王時</li> </ul>                                                                                                    | · · · · · · · · · · · · · · · · · · ·                                                                                                    | 全生产イ<br>第0点面 × 1<br>第0点面 × 1<br>第0点面 × 1<br>第1<br>第1<br>第1<br>第1<br>第1<br>第1<br>第1<br>第1<br>第1<br>第1<br>第1<br>第1<br>第1 | <b>子政服务"一网</b><br>「「「「」」」<br>「「」」」<br>「「」」<br>「「」」<br>「」」<br>「」」                                                                                                    | 通办" =<br>( ### ★620#<br>##### 云长成人员                                                                                                    | 100 × 2838<br>832 | 8:8                                                                                                    | ANT THE SECOND      | news   | and the second second se                                                                                                    | Ref<br>X X IIII           |
| <ul> <li> </li> <li> </li> <li></li></ul>                                                                                                    | · · · · · · · · · · · · · · · · · · ·                                                                                                    | 全生产イ<br>第0点面 >                                                                                                    | <b> </b>                                                                                                    | 通办" =                                                                                                    |                   | 610<br>610                                                                                                    | Mittald             | news   | ALCOLO                                                                                                    | R <sup>th</sup><br>X Site |
| <ul> <li>- 示装置人员管理</li> <li>- 基本設計局管理</li> <li>- 基本設計局管理</li> <li>- 第二</li> <li>- 第二</li> <li></li></ul> | · · · · · · · · · · · · · · · · · · ·                                                                                                    | 全生产イ<br>約655 × 1<br>8038 × 1<br>88 2887<br>1 888                                                                       | <b> </b>                                                                                                    | 通办" =                                                                                                    | 100 × 288<br>88   | the state of the state of the s                                                                                                    | Mittable            | 3846   | 20.003                                                                                                    | 80<br>× 23                |
| - 大阪連人员管理                                                                                                    | · · · · · · · · · · · · · · · · · · ·                                                                                                    | <b>全生产</b> 名<br>約655                                                                                                   | 子政服务"一网           GME型列表           #                                                                                                    | 通办" =                                                                                                    |                   | 87番<br>87番                                                                                                    | Mittable            | 39966  | 20003                                                                                                    | #**                       |
| - 大阪道人员管理                                                                                                    | 、 市 、 、 </td <td><b>全生产</b>名<br/>約655 (1)<br/>第8 2857<br/>1 第865</td> <td>子政服务"一网           「「「政服务"」の           「「「「」」」」           「「」」」           「「」」」           「二、「「」」」           「二、「「」」」           「二、「「」」」           「二、「」」」           「二、「」」」           「二、「」」」           「二、「」」」           「二、「」」」           「二、「」」」           「二、「」」」           「二、「」」」           「二、「」」」           「二、「」」」           「二、「」」           「二、「」」           「二、「」」           「二、「」」           「二、」」           「二、」」           「二、」」           「二、」」           「二、」」           「二、」」           「二、」」           「二、」」           「二、」」           「二、」           「二、」」           「二、」           「二、」           「二、」           「二、」           「二、」           「二、」           「二、」           「二、」           「二、」           「二、」           「二、」           「二、」           「二、           「二、           「二、</td> <td>通办" =<br/>★在如道<br/>新在如道<br/>「<br/>「<br/>「<br/>2023-11-30 182257</td> <td></td> <td>518<br/>518<br/>21972<br/>21972<br/>2197</td> <td>Mittale<br/>Mittale</td> <td>39966</td> <td>20003</td> <td>#*</td> | <b>全生产</b> 名<br>約655 (1)<br>第8 2857<br>1 第865                                                                          | 子政服务"一网           「「「政服务"」の           「「「「」」」」           「「」」」           「「」」」           「二、「「」」」           「二、「「」」」           「二、「「」」」           「二、「」」」           「二、「」」」           「二、「」」」           「二、「」」」           「二、「」」」           「二、「」」」           「二、「」」」           「二、「」」」           「二、「」」」           「二、「」」」           「二、「」」           「二、「」」           「二、「」」           「二、「」」           「二、」」           「二、」」           「二、」」           「二、」」           「二、」」           「二、」」           「二、」」           「二、」」           「二、」」           「二、」           「二、」」           「二、」           「二、」           「二、」           「二、」           「二、」           「二、」           「二、」           「二、」           「二、」           「二、」           「二、」           「二、」           「二、           「二、           「二、                                                                                                    | 通办" =<br>★在如道<br>新在如道<br>「<br>「<br>「<br>2023-11-30 182257                                                                                                    |                   | 518<br>518<br>21972<br>21972<br>2197 | Mittale<br>Mittale  | 39966  | 20003                                                                                                    | #*                        |
|                                                                                                    | · · · · · · · · · · · · · · · · · · ·                                                                                                    |                                                                                                    | 子政服务"一网           「「「政服务"」の           「「「」」」           「「」」」           「「」」」           「二、「「」」」           「二、「「」」」           「二、「」」」           「二、「」」」           「二、「」」」           「二、「」」」           「二、「」」」           「二、「」」」           「二、「」」」           「二、「」」」           「二、「」」」           「二、「」」」           「二、「」」           「二、「」」           「二、「」」           「二、「」」           「二、「」」           「二、」」           「二、」」           「二、」」           「二、」」           「二、」」           「二、」」           「二、」」           「二、」」           「二、」」           「二、」」           「二、」」           「二、」」           「二、」」           「二、」           「二、」           「二、」           「二、」           「二、」           「二、」           「二、」           「二、」           「二、」           「二、」           「二、」           「二、           「二、                                                                                                    | 通办" Ξ<br>新在助理<br>(本) (10,000)<br>(10,000)<br>( |                   | 878<br>878<br>2010法人<br>2010法人                                                                                                    | Mittale             | 39966  | 20003                                                                                                    | #*                        |
|                                                                                                    | · · · · · · · · · · · · · · · · · · ·                                                                                                    |                                                                                                    | 子政服务"一网           「「「政服务"」の           「「「」」」」           「「」」」           「「」」」           「」」           「二」           「二           「二 </td <td>道办" 三<br/>( 新 · · · 新 在 助)<br/>( 新 · · · · · · · · · · · · · · · · · ·</td> <td></td> <td>888<br/>81052A</td> <td>Mattacki</td> <td>39966</td> <td>20003</td> <td>##<br/>X</td>                                                                        | 道办" 三<br>( 新 · · · 新 在 助)<br>( 新 · · · · · · · · · · · · · · · · · ·                                                                                                    |                   | 888<br>81052A                                                                                                    | Mattacki            | 39966  | 20003                                                                                                    | ##<br>X                   |

云核查启动企业接入视频后,政府用户根据实际情况填写企 业的核查项情况。

若企业所有核查项都符合,则直接通过即可,通过后核查列表即显示当前状态已完成,核查结果为通过,同时生成核查报告。

| e e e e | 1.00 |                     |                  |     |                |
|---------|------|---------------------|------------------|-----|----------------|
|         |      | 副政要点                | 操作               | 备注  | 图片采集           |
|         | 1    | 企业营业执际注册地址、经营范围与企   | ○ 符合 ○ 不符合 ○ 不涉及 | 御注  | 图片采集 0张        |
|         | 2    | 申报内容是否与现状一致。        | ○ 符合 ○ 不符合 ○ 不涉及 | 開注  | 图片采集 0张        |
|         | 3    | 是否有从业人员安全培训台帐、资料现   | ○ 符合 ○ 不符合 ○ 不涉及 | 無注  | 問片采集 0张        |
|         | 4    | 经营场所产权证明数明内容是否与现场。  | ○ 符合 ○ 不符合 ○ 不涉及 | 無注  | 图片采度 0张        |
|         | 5    | 经营场所内基否不存放危险化学品。    | ○ 符合 ○ 不符合 ○ 不涉及 | 制注  | 图片采集 0张        |
|         | 6    | 原许可证是否在有效期内。        | ○ 符合 ○ 不符合 ○ 不涉及 | 假注  | 問片采痕 <b>0张</b> |
|         | 7    | 是否建立基本的危险化学品购货、销售   | ○ 符合 ○ 不符合 ○ 不涉及 | 912 | 图片采集 0张        |
|         | 8    | 经营副毒化学品、局制爆化学品的,是   | ○ 符合 ○ 不符合 ○ 不涉及 | 保注  | 图片采集 0张        |
| AT AT A | 9    | 经营的危险化学品是否有化学品安全技。  | ○ 符合 ○ 不符合 ○ 不涉及 | 相注  | 图片采集 0张        |
|         | 10   | 有危险化学品运输(形运)的,是否委托有 | ○ 符合 ○ 不符合 ○ 不涉及 | 保注  | 問片采集 0张        |
| TITIET  | 11   |                     | ○ 符合 ○ 不符合 ○ 不涉及 | 御注  | 图片采用 0张        |
|         |      |                     | allisz.          |     |                |
|         |      |                     |                  |     |                |

- 19 -

| 2名称 | 第二 新在区 第三月 - 新在街道 第三月 - 一合词                                                                                                    |       |           |                     |       |      |         |
|-----|----------------------------------------------------------------------------------------------------|-------|-----------|---------------------|-------|------|---------|
| 9   | 企业名称                                                                                                    | 88    | 830       | 预约时间                | 当前状态  | 副政结果 | 腺作      |
| 1   |                                                                                                    | 1000  | illi 🕅 Ma | 2023-10-30 11:07:58 | 企业理解中 |      |         |
| 2   |                                                                                                    | - E   | 1         | 2023-10-30 10:53:26 | 已完成   | 不通过  | 检查报告    |
|     |                                                                                                    | g     | 1000      | 2023-10-30 10:40:41 | 已完成   | 通过   | 核查报告    |
|     |                                                                                                    | 1.000 | 1000      | 2023-10-30 09:31:41 | 已完成   | 通过   | 核重限者    |
| 5   |                                                                                                    |       |           | 2023-10-27 19:04:08 | 已完成   | 通过   | 被撤销等    |
|     |                                                                                                    | 1.000 | 1000      | 2023-10-27 18:52:35 | 已完成   | 通过   | 被查报告    |
|     |                                                                                                    |       |           | 2023-10-27 17:39:18 | 已完成   | 通过   | 核費提告    |
|     |                                                                                                    |       |           | 2023-10-27 17:27:52 | 已完成   | 通过   | 100.000 |
|     | The Party of the local division of the local division of the local | 1000  | 4000      | 2023-10-27 17:10:37 | 已完成   |      | (1.201) |
| 0   |                                                                                                    | 8     | : 3)      | 2023-10-27 00:00:00 | 企业修复中 |      |         |

若企业有不符合项,则需要备注原因,推送核查整改项至企 业端进行整改。

| <b>O</b> | <b>e</b> | )    | 84 |    |                     |              |        |    |      |   |
|----------|----------|------|----|----|---------------------|--------------|--------|----|------|---|
|          |          |      |    | #  | 云核查要点               | 12/1         |        | 香注 | 图片采集 | # |
|          |          |      |    | 15 | 企业营业执照注册地址、经营范围与企   | ○ 符合 ○ 不符合 ○ | 不涉及 前注 |    | 图片采集 | 0 |
| 100      |          | 202  |    | 2  | 申报内容是否与现状一致。        | O 符合 O 不符合 O | 不涉及 目注 |    | 图片采集 | 0 |
| 1.00     |          | 100  |    | 3  | 是否有从业人员安全培训台帐,资料,现  | ○ 符合 ○ 不符合 ○ | 不涉及 常注 |    | 即片采病 | 0 |
| 1.1      |          |      |    | 4  | 经营场所产权证明数明内容是否与现场。  | 0 符合 0 不符合 0 | 不涉及    |    | 图片采集 | 0 |
| 199      |          |      |    | 5  | 经营场所内局否不存放危险化学品。    | O 符合 O 不符合 O | 不涉及    |    | 图片采集 | 0 |
|          |          | 2.0  |    | 6  | 原许可证是否在有效期内。        | 0 符合 0 不符合 0 | 不涉及    |    | 图片采集 | 0 |
|          |          |      |    | 7  | 是否建立基本的危险化学品购货,销售…  | ○ 符合 ○ 不符合 ○ | 不涉及    |    | 前片采集 | 0 |
|          |          | 1.18 |    | 8  | 经营到毒化学品、易制爆化学品的,是一  | ◎ 符合 ○ 不符合 ○ | 不涉及 普注 |    | 關片采集 | 0 |
|          |          |      |    | 9  | 经营的危险化学品最高有化学品安全技   | ◎ 符合 〇 不符合 〇 | 不涉及 制油 |    | 图片采集 | 0 |
|          |          |      |    | 10 | 有奇韵化学品泛编(形法)的,是否委托有 | 0 #A 0 7#A 0 | 不辨及 前注 |    | 間片編集 | 0 |

#### 4.政府端整改复查

企业提交不符合项整改情况后,由核查人员在"核查列表"进行复查,点击"复查"进行操作,如图,选择复查结果后提交即可。

| 88 统计报表                                                                                                    | 2                                       | 我的桌面 ※ 云秋重列表 ※ 同上初審 ※ わ件受理 ※ 税场核重反換 ※ |     |      |                     |      |           |                |
|----------------------------------------------------------------------------------------------------|-----------------------------------------|---------------------------------------|-----|------|---------------------|------|-----------|----------------|
| 88 ENCO                                                                                                    | 2                                       |                                       |     |      |                     |      |           |                |
| 图 申报汇总                                                                                                    | ÷.                                      | #位名称 所在区 回3月 ~ 所在街道 回3月 ~ <b>四月</b>   |     |      |                     |      |           |                |
| 88 我的师办                                                                                                    | >                                       | 89 <u>29</u> 28                       | 88  | 68   | 5059354             | 目前状态 | 云核查纸束     | 1811           |
| 図 一同通力                                                                                                    | ÷.                                      | 1 1000 000                            | 种情况 | 西州街道 | 2023-11-30 19:32:44 | 使用他成 |           | 82             |
| 88 Billion                                                                                                    | 57                                      |                                       |     |      |                     | «. « | 1 /1 > >> | 10長/四 / 共1 長辺8 |
|                                                                                                    |                                         |                                       |     |      |                     |      |           |                |
| 28 (F+1) 28                                                                                                    | 2                                       |                                       |     |      |                     |      |           |                |
| 88 运动管理<br>88 运动管理                                                                                                    | >                                       |                                       |     |      |                     |      |           |                |
| 88 证书管理<br>88 证书注释<br>88 短句记录                                                                                                    | >                                       |                                       |     |      |                     |      |           |                |
| 88 运行管理<br>88 运行管理<br>88 运行注册<br>88 运行过录<br>88 运行过册                                                                                                    | >                                       |                                       |     |      |                     |      |           |                |
| 28 EH管理<br>28 EHEEM<br>28 EHEEM<br>28 EHEEM<br>28 EHEEM<br>28 EHEEM                                                                                                    | >                                       |                                       |     |      |                     |      |           |                |
| 88 E48電理<br>88 E48電理<br>88 E48EA<br>88 E48EA<br>88 E48EA<br>88 E48EA<br>88 E28EA<br>88 E28EA                                                                                                    | > > > > > > > > > > > > > > > > > > > > |                                       |     |      |                     |      |           |                |
| 8                                                                                                    | > > > > > > > > > > > > > > > > > > > > |                                       |     |      |                     |      |           |                |
| 88 征书管理           88 征书管理           88 征书管理           88 纪书信仰           88 纪录音響           88 江州住柳           88 江州住柳           88 江州住柳           88 江州住柳           88 江州住柳           88 江州住柳           88 江州住和           88 江州住和           88 云州住和           88 云州住和           88 云州住和 | > > > > > > > > > > > > > > > > > > > > |                                       |     |      |                     |      |           |                |

| 🙆 常州        | 市安  | 全生产行政    | 服务     | 一网道       | 1办" Ξ       |             | الجارير    | -                              | - MA      |      |        |         |            |
|-------------|-----|----------|--------|-----------|-------------|-------------|------------|--------------------------------|-----------|------|--------|---------|------------|
| 题 统计报表      | 12  | ROAE SKR | Pitt × | 网上初审      | わ件愛理 ×      | 现场标量反馈      |            |                                |           |      |        |         |            |
| 88 EHICA    | 3   |          |        |           |             |             | _          |                                |           |      |        |         |            |
| 88 #MIC#    | 1   | 兼位名称     |        | 师在这一      | Hanna - Fri | 2018 MIS.11 | 200        |                                |           |      |        |         |            |
| 88 第101号力   |     | 89 2280  |        |           |             |             |            | 6B                             | 618       | RNIR | 239960 | HARMAN  | 1819       |
| 図 一用通か      | .5  |          | 云梳面(   | 1.0       |             |             |            |                                |           |      |        | 2       | 15 KA      |
| 88 EURIAIN  | >   |          |        |           | * 家務活用      | 0 82        | 0 不満江      |                                |           |      |        |         | 0集/双 具1象记录 |
| 88 正书堂理     | -0. |          | 2.58 M | 57.58 Mar |             | 1000        |            | 1000                           |           |      |        |         |            |
| 88 (EHIEM   | >   |          | 84     | 正规数小家族    | 800(20)     | 18-16       | MAHH       | MEA                            | RE-INVERT | 民通照片 | 612    | me.     |            |
| \$589 K     |     |          |        | GRISHTS!  | -           | -2          | 2023-11-30 | And Address of the Owner, Name | 清江        | 1    | Bax    |         |            |
| 器 证明注册      | - 5 |          |        | ARGENE    |             |             |            | -                              |           |      |        | HEAT OF |            |
| 图 权限重要      | 18  |          | 4.     | -         |             |             |            | 4.4                            | *         |      |        | NO.     |            |
| 88 工匠住町     | >   |          |        |           |             |             |            |                                |           |      |        |         |            |
| 28 三秋唐列表    |     |          |        |           |             |             |            |                                |           |      |        |         |            |
| 188 云枝重人员管理 |     |          |        |           |             |             |            |                                |           |      |        |         |            |
|             | 3   |          |        |           |             |             |            |                                |           |      |        |         |            |

复查结果提交后,系统会根据复查结果判断企业云核查流程

| 是否通过, | 并生成核查报告。 |   |
|-------|----------|---|
|       |          | - |

| [ 常州        | 市安 | ·全生产行政服务"一网通办" ≡               | -   |      |                    |         |           |               |
|-------------|----|--------------------------------|-----|------|--------------------|---------|-----------|---------------|
| 88 统计服务     | 2  | 我的桌面 三級重列表 向上初傘 わ件受理 現场検査反演    |     |      |                    |         |           |               |
| 88 E4C8     | 2  |                                |     |      |                    |         |           |               |
| 88 mRCM     | >  | 単位名称 所在区 目254 V 所在批畫 目254 V 目前 |     |      |                    |         |           |               |
| 88 #80/80   | 2  | 84 2250                        | EB  | 610  | Riteria            | 1189468 | 元终直结果     | mer.          |
| 88 一円通り     | 5  | 1. Lange and Married           | 种物区 | 西州北道 | 2023-11-30 1932:44 | Beat    | 通过        | 秋重投资          |
| S DERep     | 5  |                                |     |      |                    |         | 1 /1 > >> | 10条/页 / 月1条记录 |
| 88 证书管理     | ×  |                                |     |      |                    |         |           |               |
| 88 (E+K)354 | ×  |                                |     |      |                    |         |           |               |
| 88 短续记录     | 5  |                                |     |      |                    |         |           |               |
| 88 征相注册     | 20 |                                |     |      |                    |         |           |               |
| 88 KURAW    | 2  |                                |     |      |                    |         |           |               |
| 88 工物任明     | ×. |                                |     |      |                    |         |           |               |
| 88 云棕檀列带    | >  |                                |     |      |                    |         |           |               |
|             |    |                                |     |      |                    |         |           |               |
| 器 云标意人员管理   | 25 |                                |     |      |                    |         |           |               |

### 5. 核查流程结束

云核查结束后,政府审核人员在"核查反馈"中继续后续操 作,可以在"影像资料"中查看到云核查报告。

| 88 统计服表 2     | 我的桌面                                                                              | 云岐重列表 阿上初审 內件受理 现场核查反馈            |            |                 |  |  |  |  |  |  |  |
|---------------|-----------------------------------------------------------------------------------|-----------------------------------|------------|-----------------|--|--|--|--|--|--|--|
| 88 1241C0     | ◆ 8回 単格洋橋                                                                         |                                   |            |                 |  |  |  |  |  |  |  |
| 88 #HELCO     |                                                                                   |                                   |            |                 |  |  |  |  |  |  |  |
| 88 18201970   | ●清季读信息   ●11月17日   经营作律信息   11月11日   ●要某人员   申请益仲范置   ■●第214   私意告诉   消程宣告   业务分理 |                                   |            |                 |  |  |  |  |  |  |  |
| 18 一利通か 2     | 企业上传影像资料                                                                          |                                   |            |                 |  |  |  |  |  |  |  |
| 98 mmm >      | 49                                                                                | 相目名称                              | 上传日期       | 率查(段否符合) 率查(意见) |  |  |  |  |  |  |  |
| 88 E+8管理 2    | - 1                                                                               | 他北部经营许可证申请书 (南文, 延期) 下载           | 2023-11-30 | Re v            |  |  |  |  |  |  |  |
| 88 (E-K)ESA ? |                                                                                   | 一现法办共尊影像资料                        |            |                 |  |  |  |  |  |  |  |
| 88 短信记录       | 145                                                                               | MISA                              | 上传日期       | (最高符合) (本会(意见)) |  |  |  |  |  |  |  |
| 88 (EHIEM ?   | 1                                                                                 | 工商行政管理部 2级发的企业生成管业外用 服务关联 下载      | 2023-11-30 | He V            |  |  |  |  |  |  |  |
| 88 权限重要       | 2                                                                                 | 思始化学局导致应急性实验复登记来 下根               | 2023-11-30 | 100 V           |  |  |  |  |  |  |  |
| 88 工作任明 2     | 1.                                                                                | 业业安全失意人、安全生产管理人员、特种作业人员的相关资格证书 下數 | 2023-11-30 |                 |  |  |  |  |  |  |  |
| 8 云棕直列表 )     | Lauran                                                                            | 审查部门上时转转码                         |            |                 |  |  |  |  |  |  |  |
| 8 云秋重人员管理     | 4 10 ED 1                                                                         |                                   |            |                 |  |  |  |  |  |  |  |
|               | 序号                                                                                | MTESH                             | 上传日期       | 审查(原西符合) 审查(意见) |  |  |  |  |  |  |  |
|               | + 1                                                                               | 三体查报告 下载                          | 2023-11-30 | 符合 く            |  |  |  |  |  |  |  |